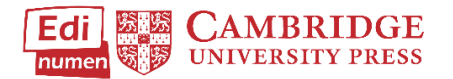

## Access Your Student Account After it is Created by Your School

Go to ELEteca: https://cambridgespanish.edinumen.es

## Select Log in.

| Sign In<br>Log in using your account on: |  |
|------------------------------------------|--|
| Login                                    |  |
| Forgot Password?                         |  |
| Create new account                       |  |
| Need help?                               |  |

Enter the email/Username and Password your school provided for the bulk upload of classes, teachers, and students. Then click **Log In**.

| Enter    | your user name (e-mail) and password                                 |
|----------|----------------------------------------------------------------------|
| Please   | e remember you need to have a registered account to enter this site. |
|          | e-mail *                                                             |
| e-mail   |                                                                      |
|          | Password *                                                           |
| Password |                                                                      |
|          | Remember password 🗆                                                  |
|          | Log in Go Back                                                       |
|          | Forgot your password?                                                |

If you have any issue with your log in, please confirm the email address and password supplied by your school to Cambridge University Press in the bulk upload spreadsheet matches your login attempt.

After logging in, you will be able to access the associated student materials purchased and the class set up for you by your school.

## Questions about...

Need additional help? Please go to https://edinumen.es/ele-help

Authentic resources? Please visit the Pinterest pages for Cambridge Spanish: <a href="http://www.pinterest.com/cambridgeesp">www.pinterest.com/cambridgeesp</a>

**Other questions?** Contact your <u>K-12 Language Specialist</u> (<u>http://www.cambridge.org/gb/education/find-your-sales-consultant/united-states</u>) or your <u>Higher Ed Language Specialist</u> (<u>http://www.cambridge.org/gb/cambridgeenglish/contact/united-states</u>?contact-type=Sales+Representative#contact-data)

## In ELEteca, students can

- 1. See their grades and monitor their own progress
- 2. Receive assignments, messages, and notifications from teachers
- 3. Enhance their learning in each unit through online practice provided by the program or created by their teacher
- 4. Play the games and activities connected to La Pasantía
- 5. Access the accompanying audio and video for every unit

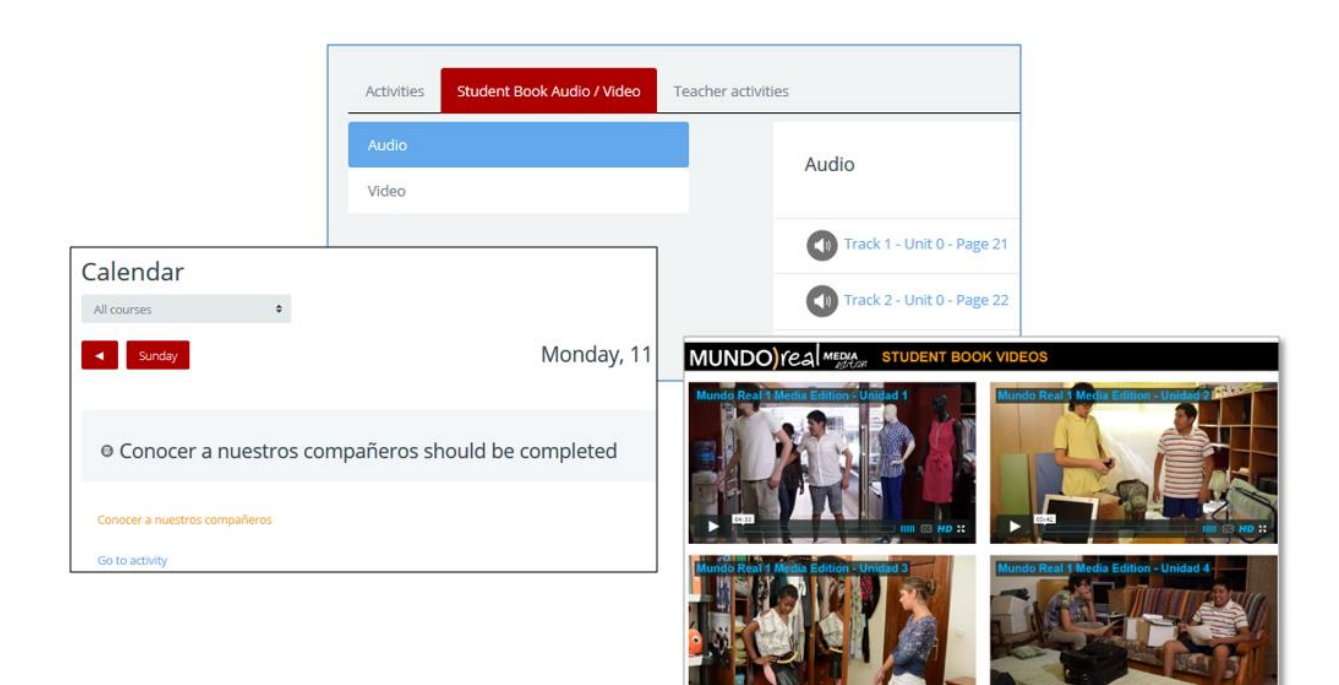